# **Procédures mission 22**

## 1. Paramétrer le pointage

- Application : Comptabilité
- Modules : Structures / Paramètres
- Onglet : Sociétés
- Option : Paramètres société
- Lien : Préférences
- Désactiver le pointage sur journal
- Valider 🗹 et fermer 🗡 la fenêtre

## 2. Pointage ou rapprochement bancaire

Avant de réaliser le pointage, vérifier les paramètres suivants :

- Que le compte 512 ait bien la consigne pointage activée,
- Que dans le paramétrage du dossier soit spécifié : Pointage sur compte ou sur le journal,
- Attention : une écriture pointé n'est plus modifiable. Pour la modifier vous devez la dépointer.

#### 2.1. Pointer les comptes

- Application : Comptabilité
- Module : Traitement courant
- Onglet : Pointage Option : Pointage
- Cliquer le bouton : **Nouveau** pour créer une nouvelle session de pointage à partir du relevé bancaire du mois
- Sélectionner la banque
- Saisir la date du relevé papier
- Saisir le solde final du **relevé papier** dans le sens de la banque (crébiteur à la banque = crédit fenêtre)
- Valider 🗹 la fenêtre
- Cliquer chaque ligne à pointer [Barre d'espace]
- Valider Ia fenêtre lorsque toutes les lignes sont pointées

### 2.2. Saisir les écritures

- Double-cliquer l'état de rapprochement en cours
- Cliquer l'outil Saisie d'une pièce
- Sélectionner le journal de Banque
- Saisir la date
- Saisir le 1<sup>er</sup> numéro de compte
- Saisir le montant du compte
- Recommencer avec chaque compte de l'écriture
- ⇒ Lorsque l'écriture est équilibrée, la fenêtre de validation suivante est affichée :
- Sélectionner le mode de règlement

- Valider 🗹

Supprimer une ligne en cour de saisie = [Ctrl] + [Suppr]

#### 23. Imprimer l'état de rapprochement

- Cliquer l'outil